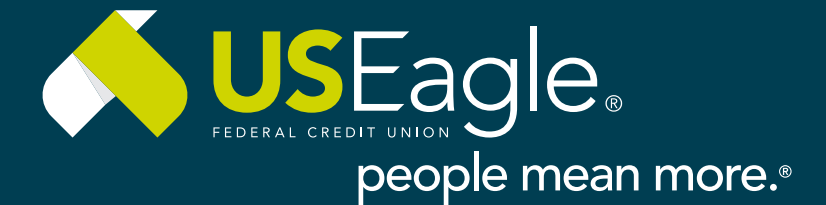

## Online Banking : All Steps | Banca en Línea: todos los pasos

## To view video, <u>click here.</u>

## Para ver el video <u>click aquí.</u>

|     | Visit useagle.org and click on First Time User.                                          | Login To Your Account                                                                                                    |  |  |
|-----|------------------------------------------------------------------------------------------|----------------------------------------------------------------------------------------------------|--|--|
| (1) | Visito usogalo ora v baga clis on Usuario por p                                          |                                                                                                    |  |  |
|     | visite usedgie.org y hugu citc en osuano por p                                           | Quick login                                                                                                    |  |  |
|     | *You will need your member number to enrol<br>*Necesitará su número de miembro para insc | First Time User > Log in<br>Forgot Your Password ><br>Forgot Your Username >                                                                                                    |  |  |
|     | Fill in all required information and select                                              | Welcome to U.S. Eagle Federal Credit Union                                                                                                    |  |  |
|     | Continue.                                                                                | 1 Establish Identity                                                                                                    |  |  |
| 2)  |                                                                                          | We'll get you banking soon, but we need to ask some questions to figure out who you are.                                                                                                    |  |  |
|     | Complete toda la información requerida                                                   | Are you enrolling a business account? Please enter your Social Security Number                                                                                                    |  |  |
|     | y seleccione <b>Continuar.</b>                                                           | UWhat is your Account Number?                                                                                                    |  |  |
|     |                                                                                          | What is your Birthday?                                                                                                    |  |  |
|     |                                                                                          | MM/DD/YYYY 🛱                                                                                                    |  |  |
|     |                                                                                          | Continue Cancel                                                                                                    |  |  |
| 3   | Review and answer your identity verification questions and click <b>Continue.</b>        | <b>1 2</b> Verify Identity<br>Great. One more step to confirm your identity.                                                                                                    |  |  |
|     | Revise y responda las preguntas de                                                       | Lexistenis<br>Which of the following addresses have you ever been associated with?<br>2622 Cammitto Nevado                                                                                                    |  |  |
|     | verificación de identidad y haga clic en <b>Continuar.</b>                               | 9315 Oxforw Willinge Lane Northwest     611 North Maple Street     724 CostIni Bload Southeast     720 Totalita Bouleward Southeast     700 Titela Bouleward Southeast     Thave never been associated with any of these addresses     Writen of the following street addresses in Woucareque have you ever lived at or been associated with? |  |  |
|     | wie · · ·                                                                                | 3206 West Bender Boulevard     328 Sena Street     456 Avera Guida Units                                                                                                    |  |  |
|     | TIT you receive and error message after this                                             | 4401 McHood Road Northeast<br>810 Valverde Street                                                                                                    |  |  |
|     | step don't worry. All you need to do is Call US                                          | None of the above or I am not familiar with this property In which of the following cities have you attended college?                                                                                                    |  |  |
|     | locations to complete the enrollment process                                             | Athetion<br>Brooklyn                                                                                                    |  |  |
|     | You can schedule an appointment at your                                                  | Syracuse Titon None of the above                                                                                                    |  |  |
|     | convenience here: Schedule an appointment                                                |                                                                                                    |  |  |
|     | convenience nere. Senedule an appointment                                                | Continue Cancel                                                                                                    |  |  |

\*Si recibe un mensaje de error después de este paso, no se preocupe. Todo lo que necesita hacer es llamarnos al 505-342-8888 o venir a una de nuestras sucursales para completar el proceso de inscripción. Puede programar una cita a su conveniencia aquí: Programe una cita

To view video, <u>click here.</u>

Para ver el video <u>click aquí.</u>

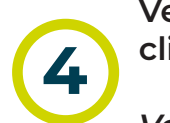

Verify your contact information and click **Continue.** 

Verifique su información de contacto y haga clic en **Continuar.** 

| Velcome to U.S. Eagle Federal Credit Union                                         |   |
|------------------------------------------------------------------------------------|---|
| 1 2 Contact Information                                                            |   |
| ease confirm your contact information.                                             |   |
| Street Address                                                                     |   |
| 3939 OSUNA RD NE                                                                   | đ |
| Address Line 2 (Optional)                                                          |   |
| Sity                                                                               |   |
| ALBUQUERQUE                                                                        |   |
| New Mexico                                                                         | * |
| ZIP Code                                                                           |   |
| 87109                                                                              |   |
| The primary email address is: Test@USEAGLE.ORG. (Change email)                     |   |
| The mobile phone number we have for you on file is: (505) 555-5555. (Change phone) |   |

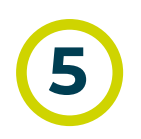

Create your login information and click **Continue.** 

Cree su información de inicio de sesión y haga clic en **Continuar.** 

| Nelcome to U.S. Eagle Federal Credit Union                                          |                  |
|-------------------------------------------------------------------------------------|------------------|
| 1 2 3 Login Information                                                             |                  |
| ou can log in directly from the USEAGLEFCU home page. Please set up your login info | ormation.        |
| Username                                                                            |                  |
|                                                                                     | <u>ل</u>         |
|                                                                                     |                  |
| The Username must not contain following values:<br>- Member hirthdate               |                  |
| - Member number                                                                     |                  |
| - Social Security Number                                                            |                  |
| Username can be up to 20 characters long.                                           |                  |
| Username must be at least 4 characters long.                                        |                  |
| Username must be unique.                                                            |                  |
| Password ( Show password )                                                          |                  |
|                                                                                     | 9                |
| Descured at some th                                                                 | -                |
| Password strength                                                                   |                  |
| Confirm parquard                                                                    |                  |
| Comm password                                                                       | 0                |
|                                                                                     | ( <del>°</del> ) |
|                                                                                     |                  |
| Security phrase                                                                     |                  |
|                                                                                     |                  |
| Must be between 1 and 200 characters.                                               |                  |
|                                                                                     |                  |
| what should your security image be? (Choose from our gallery.)                      |                  |
|                                                                                     | ALC IN COMPANY   |
|                                                                                     | VIII .           |
|                                                                                     | 7                |
|                                                                                     |                  |
|                                                                                     |                  |

\*Security Phrase is a custom phrase you create.

\*La Frase de Seguridad es una frase personalizada que usted crea.

\*Security Image must be selected from the options provided.

\*La imagen de seguridad debe seleccionarse entre las opciones proporcionadas.

\*Both the Security Phrase and Security Image are for cyber security.

\*Tanto la Frase de Seguridad como la Imagen de Seguridad son para seguridad cibernética.

\*Page continued

A DECEMBER

\*Continuación de la página

| *IMPORTANT* Your answers are        |
|-------------------------------------|
| case and space sensitive, typos are |
| not your friend!                    |

**\*IMPORTANTE\*** Sus respuestas distinguen entre espacios, mayúsculas y minúsculas, ¡los errores tipográficos no son sus amigos!

| When you log in from a new device, we'll also ask you one of these questions |
|------------------------------------------------------------------------------|
| Question #1                                                                  |
| Select a Question                                                            |
| Answer #1                                                                    |
|                                                                              |
| Question #2                                                                  |
| Select a Question 🗸                                                          |
| Answer #2                                                                    |
|                                                                              |
| Question #3                                                                  |
| Select a Question                                                            |
| Answer #3                                                                    |
|                                                                              |
| Back Continue Cancel                                                         |

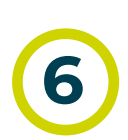

Review and turn-on Additional

Welcome to U.S. Eagle Federal Credit Union

Account Features (Dark blue is ON, Gray is OFF) and click Continue.

Revise y active las funciones adicionales de la cuenta (azul oscuro significa encendido, gris significa apagado) y haga clic en **Continuar.** 

| 1 2 3 4 Account Features                                                                                                    |
|----------------------------------------------------------------------------------------------------|
| What features would you like on your account? You can change these later.<br>Account Features                                                                               |
| Would you like to receive your bank statements electronically rather than by mail?                                                                                          |
| XX3090                                                                                                    |
| Would you like us to ask you a challenge question every time you log in?                                                                                                    |
| Would you like to receive a PIN via email for additional security each time you log in? If you choose this option, you will be required to enter the emailed PIN to log in. |
| Sounds good. In the last step, we'll confirm all of your settings.           Back         Continue         Cancel                                                           |

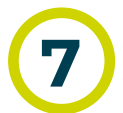

Review your setup information. After reviewing the terms and conditions place a check box next to the "I accept the terms and conditions" and click **Confirm and enroll.** 

Revise su información de configuración. Después de revisar los términos y condiciones, coloque una casilla de verificación junto a "Acepto los términos y condiciones" y haga clic en **Confirmar e inscribirse.** 

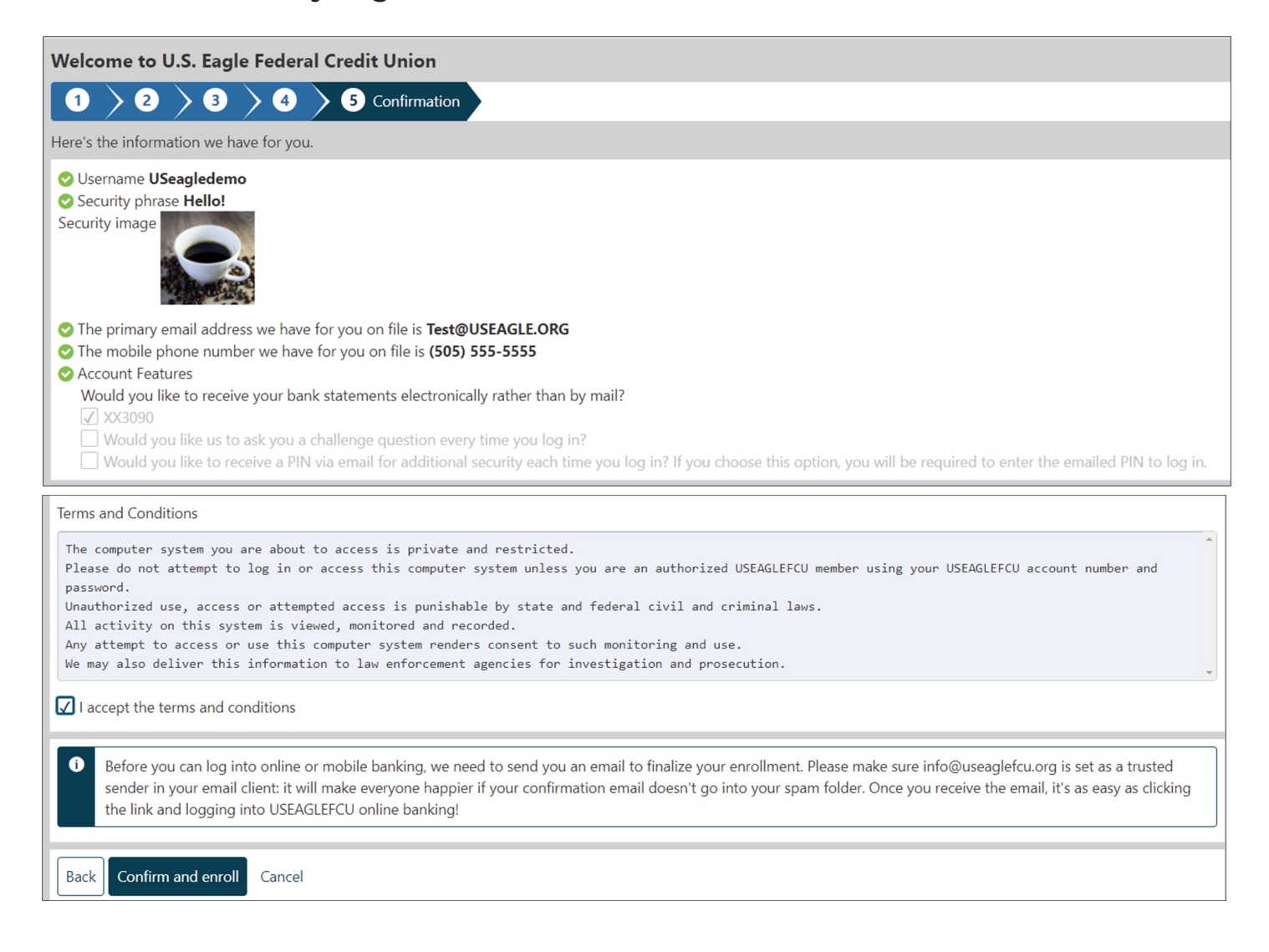

After Clicking on **Confirm and enroll**, we will immediately send a Verification Email to the email address you verified during the set up.

Después de hacer clic en **Confirmar e inscribirse**, enviaremos inmediatamente un correo electrónico de verificación a la dirección de correo electrónico que verificó durante la configuración.

| Welcome to U.S. Eagle Federal Credit Union |                                                                                                    |  |
|--------------------------------------------|----------------------------------------------------------------------------------------------------|--|
| 0                                          | You're almost there! To log in to online banking, please click the verification link sent to your registered email address. |  |
| Retu                                       | rn to login                                                                                                    |  |

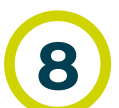

You will need to sign into your email and click on the link from within the email to complete this step before attempting to sign in for the first time.

Deberá iniciar sesión en su correo electrónico y hacer clic en el enlace del

## correo electrónico para completar este paso antes de intentar iniciar sesión por primera vez.

To view video, <u>click here.</u>

Para ver el video <u>click aquí.</u>

| 5. Eagle Federal Credit                                           | Union to co                                                                                                    | mplete you                                                                                                    | r e                                        |  |  |  |
|-------------------------------------------------------------------|----------------------------------------------------------------------------------------------------|----------------------------------------------------------------------------------------------------|--------------------------------------------|--|--|--|
| S Reply                                                           | Keply All                                                                                                    | → Forward                                                                                                    |                                            |  |  |  |
|                                                                   |                                                                                                    | Mon 9/27/2021 1                                                                                                    | 0:31 AM                                    |  |  |  |
| Retention Policy Delete after 5 years (5 years) Expires 9/26/2026 |                                                                                                    |                                                                                                    |                                            |  |  |  |
| ization. Do not click links or ope<br>ontent is safe.]            | en attachments u                                                                                                    | inless you recogi                                                                                                    | nize                                       |  |  |  |
|                                                                   |                                                                                                    |                                                                                                    |                                            |  |  |  |
| his link to verify your email add                                 | lress and log in to                                                                                                    | o our system:                                                                                                    |                                            |  |  |  |
| s%3A%2F%2Fuseaglefcu.financ                                       | ialhost.org%2Fc%                                                                                                    | 62F84285-                                                                                                    | 05%                                        |  |  |  |
| 37683570677179167%7CUpkn                                          | own%                                                                                                    | 7900809810433                                                                                                    | 595%                                       |  |  |  |
| lil CIBTil6lk1haWwil CIXVCI6M                                     | n0%3D%                                                                                                    |                                                                                                    |                                            |  |  |  |
| A7csXedaX8UT2niiE%3D&                                             | reserved=0                                                                                                    |                                                                                                    |                                            |  |  |  |
| deral Credit Union will never a                                   | sk you for any inf                                                                                                    | formation that co                                                                                                    | ould                                       |  |  |  |
|                                                                   |                                                                                                    |                                                                                                    |                                            |  |  |  |
|                                                                   |                                                                                                    |                                                                                                    |                                            |  |  |  |
|                                                                   | int                                                                                                    |                                                                                                    |                                            |  |  |  |
|                                                                   | Expires 9/26/2026<br>Expires 9/26/2026<br>zation. Do not click links or open<br>ntent is safe.]<br>is link to verify your email add<br><u>%3A%2F%2Fuseaglefcu.finance</u><br><u>TO%40USEAGLE.ORG%7Ce790</u><br><u>87683570677179167%7CUnkn</u><br><u>ILCJBTil6lk1haWwiLCJXVCI6M</u><br><u>7csXedaX8UT2niiE%3D&amp;</u><br>deral Credit Union will never a | Edgle Federal Credit Onion to complete Reply         Seply         Expires         9/26/2026         zation. Do not click links or open attachments untent is safe.]         iis link to verify your email address and log in to         %3A%2F%2Fuseaglefcu.financialhost.org%2Fc?         TO%40USEAGLE.ORG%7Ce79075b8a3eb4cbd1         27683570677179167%7CUnknown%         IiLCIBTII6Ik1haWwiLCJXVCI6Mn0%3D%         .7csXedaX8UT2niiE%3D&reserved=0         deral Credit Union will never ask you for any inf | Eagle Federal Credit Onion to complete you |  |  |  |

Cuando haya verificado correctamente su correo electrónico haciendo clic en el enlace que se encuentra dentro del correo electrónico, este mensaje se mostrará en su navegador.

**Email Verification** 

Congratulations! You have successfully completed email verification

Congratulations, you are now enrolled in online banking! From here, you will go back to our home page and enter your new Online Banking Username and Password.

¡Felicitaciones, ahora está inscrito en la banca en línea! Desde aquí, volverá a nuestra página de inicio e ingresará su nuevo nombre de usuario y contraseña de la banca en línea.

You can use the same Online Banking Username and Password to login to the Mobile Banking app.

Puede utilizar el mismo nombre de usuario y contraseña de la banca en línea para iniciar sesión en la aplicación de banca móvil.

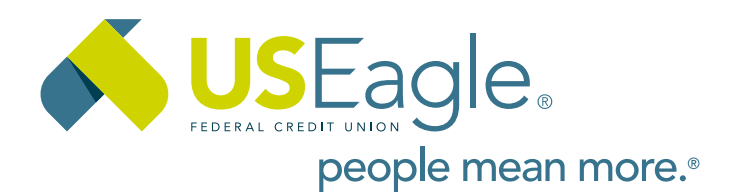

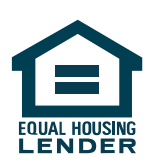

Federally Insured by NCUA